# How to Apply

1. Visit <u>https://lumapr.com/</u> and select the "Careers" tab to begin the application process.

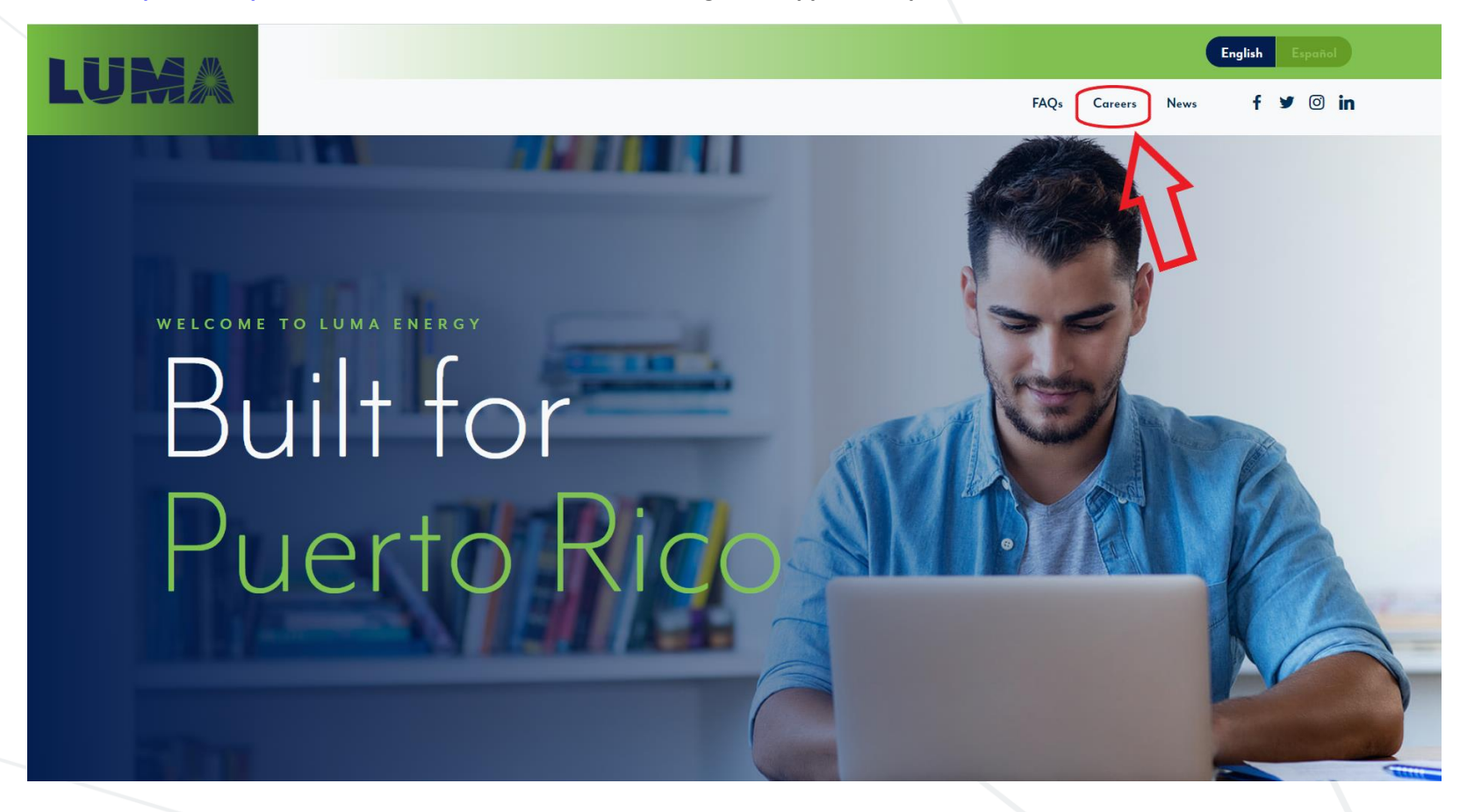

2. When you are on the Careers page, click the "Apply Now" button.

## CAREERS

# Working Towards a Brighter Future

Puerto Ricans rely on electricity every day. We need it to run our appliances, power the street lights and produce the goods and services that drive our economy on the island.

Our job at LUMA is to provide Puerto Ricans with electricity that you can depend on. If you're looking for a career where you can make a real difference in the lives of your neighbours and your community, LUMA is the place for you. Together we're transforming the island's electric transmission and distribution system, and energizing Puerto Rico.

Apply Now

3. Use the optional search bars below to find jobs that suit your specific career interests, or, you can click on "view all open positions" if you would like to browse through every position available.

| i iCIMS - Quanta S | ier O Service Portal - Qu                                                              | a G DPI Converter — C                                                                                         | . 🌄 GoodHire 💽 AD SelfServi                                                                                                    | ce 🔇 401(K) Reporting D                                                                                                    | 🖻 USPS 🔋 LifeLock                                                                                                    | ezCater 🚯 Home - HR 40                                                                                                    | Ik A 🚯 States: W-2 Form V                                                  | . 🛛 Military Recruiting              | WBT NAVEX 🔿 FI                                                                                                    |
|--------------------|----------------------------------------------------------------------------------------|----------------------------------------------------------------------------------------------------|----------------------------------------------------------------------------------------------------|----------------------------------------------------------------------------------------------------|----------------------------------------------------------------------------------------------------|----------------------------------------------------------------------------------------------------|----------------------------------------------------------------------------|--------------------------------------|----------------------------------------------------------------------------------------------------|
| UX                 |                                                                                        |                                                                                                    |                                                                                                    |                                                                                                    |                                                                                                    |                                                                                                    |                                                                            |                                      |                                                                                                    |
| UR                 |                                                                                        |                                                                                                    |                                                                                                    |                                                                                                    |                                                                                                    |                                                                                                    |                                                                            |                                      |                                                                                                    |
|                    |                                                                                        |                                                                                                    |                                                                                                    |                                                                                                    |                                                                                                    |                                                                                                    |                                                                            |                                      |                                                                                                    |
|                    |                                                                                        |                                                                                                    |                                                                                                    |                                                                                                    |                                                                                                    |                                                                                                    |                                                                            | Returning Cand                       | lidate? Log back in!                                                                                                    |
| ne                 |                                                                                        |                                                                                                    |                                                                                                    |                                                                                                    |                                                                                                    |                                                                                                    |                                                                            |                                      |                                                                                                    |
| o our employment   | section. Here you can viev                                                             | v our current job openings                                                                                    | and apply for positions online.                                                                                                    |                                                                                                    |                                                                                                    |                                                                                                    |                                                                            |                                      |                                                                                                    |
| rgs                | <                                                                                      |                                                                                                    |                                                                                                    |                                                                                                    |                                                                                                    |                                                                                                    |                                                                            |                                      |                                                                                                    |
| w all open positio | <u>ns</u> or use the following sea                                                     | rch form to find jobs that s                                                                                  | uit your specific career interests.                                                                                                    |                                                                                                    |                                                                                                    |                                                                                                    |                                                                            |                                      |                                                                                                    |
| ob search here     |                                                                                        |                                                                                                    |                                                                                                    |                                                                                                    |                                                                                                    |                                                                                                    |                                                                            |                                      | $\sim$                                                                                                    |
| o search here      |                                                                                        |                                                                                                    |                                                                                                    |                                                                                                    |                                                                                                    |                                                                                                    |                                                                            | Q                                    | Search                                                                                                    |
|                    | Position Type                                                                          | Location                                                                                                    |                                                                                                    |                                                                                                    |                                                                                                    |                                                                                                    |                                                                            |                                      | $\smile$                                                                                                    |
|                    | <ul> <li>(All)</li> </ul>                                                              | ✓ (All)                                                                                                    | ~                                                                                                    |                                                                                                    |                                                                                                    |                                                                                                    |                                                                            |                                      |                                                                                                    |
|                    |                                                                                        |                                                                                                    |                                                                                                    |                                                                                                    |                                                                                                    |                                                                                                    |                                                                            |                                      |                                                                                                    |
|                    | 1                                                                                      |                                                                                                    | 1                                                                                                    |                                                                                                    |                                                                                                    |                                                                                                    |                                                                            |                                      |                                                                                                    |
|                    |                                                                                        | •                                                                                                    | -                                                                                                    | Application                                                                                                    | FAUS                                                                                                    |                                                                                                    |                                                                            |                                      |                                                                                                    |
|                    |                                                                                        |                                                                                                    |                                                                                                    | 1                                                                                                    | nc°                                                                                                    |                                                                                                    |                                                                            |                                      |                                                                                                    |
|                    |                                                                                        |                                                                                                    |                                                                                                    |                                                                                                    | 15                                                                                                    |                                                                                                    |                                                                            |                                      |                                                                                                    |
|                    |                                                                                        |                                                                                                    |                                                                                                    | Software Powered                                                                                                    | by ICIMS                                                                                                    |                                                                                                    |                                                                            |                                      |                                                                                                    |
|                    |                                                                                        |                                                                                                    |                                                                                                    |                                                                                                    |                                                                                                    |                                                                                                    |                                                                            |                                      |                                                                                                    |
|                    |                                                                                        |                                                                                                    |                                                                                                    |                                                                                                    |                                                                                                    |                                                                                                    |                                                                            |                                      |                                                                                                    |
|                    | 10<br>o ur employment<br>195<br>w all open positio<br>Ob search here<br>to search here | 10<br>o our employment section. Here you can view<br>10<br>10<br>10<br>10<br>10<br>10<br>10<br>10<br>10<br>10 | The point employment section. Here you can view our current job openings wall open positions or use the following search form to find jobs that so bearch here  Position Type Location (All) (All) (Al | Position Type       Location         Image: Comparison of the comparison of the comparison | Point       Point         Point       Point         Po | Position Type       Location         (All)       (All)     Application EAQs Software Provered by ICINS Software Provered by ICINS | Position Type     Location     (All)     Application EAQs     Source Faque | Position Type Location   (All) (All) | Position Type     Position Type     Location     All     Application FAQs     Solumar Powered by ICINS     Solumar Powered by ICINS |

4. For this example, we are going to browse through all TEST options available and select the TEST – Administrative Assistant.

| ✓ Welcome page                                                                                                    | Returning Candidate? Log back in!                           |
|----------------------------------------------------------------------------------------------------|-------------------------------------------------------------|
| Job Listings                                                                                                    |                                                             |
| Here are our current job openings. Please click on the job title for more information, and apply from that page if you are interested.                                                                                                    |                                                             |
| Use this form to perform another job search                                                                                                    |                                                             |
| TEST                                                                                                    | Q. Search                                                   |
| Category Position Type Location                                                                                                    |                                                             |
| (All) (All) (All)                                                                                                    |                                                             |
| Search Results Page 1 of 1                                                                                                    | Sort By                                                     |
|                                                                                                    | Jone Dy                                                     |
| PR-San Juan                                                                                                    | 2020-1174                                                   |
| The Employee Relations Specialist provides guidance to leadership and employees on company policy, practices, state/federal employment laws, conducts internal workplace investigations and advises on employee performance issues.                                                                                                    |                                                             |
| Category Human Resources                                                                                                    |                                                             |
| PR-San Juan                                                                                                    | 2020-1172                                                   |
| Test. Director, Total Rewards                                                                                                    | nt plans across the entire organization. The Director Total |
| The Unit Color retrains to add and accircles per uning to one Company's compensatorin, per uning on any one provide in the Unit Color and Compensatorin, per uning on any one provide intervention and the organization of the organization of the organization of the organization and retrained to design Total Reward offerings that will maximize employee engagement and drive organizational profitability. Category Human Resources | i plans across the entire organization. The Director, Totat |
|                                                                                                    |                                                             |
| P San Juan<br>TEST-Administrative Assistant                                                                                                    | 2020-1167                                                   |
| Provides direct administrative support to the Human Resources Vice President and Directors. Administers policies and procedures, monitors administrative projects, and maintains schedules, exercising confidentiality, tact and diplomacy.                                                                                                    |                                                             |
| Category Administrative/Clerical                                                                                                    |                                                             |
| PR-San Juan                                                                                                    | 2020-1165                                                   |
| Test Benefits Analyst                                                                                                    |                                                             |
| Supports administration of corporate benefit plans and programs. Processes and files benefits forms and related information. Assists with routine inquiries regarding benefit plans and enrollment system issues. Responsible for informing employees of eligibility, verifyin Performs a variety of tasks. Relies on general instruction and limited experience. A certain degree of creativity and latitude is required.                 | g validity of claim forms and maintaining benefit records.  |
| Category Human Resources                                                                                                    |                                                             |
| PR-San Juan                                                                                                    | 2020-1156                                                   |
| Taet-Sanior Advisor Rrand                                                                                                    |                                                             |
|                                                                                                    |                                                             |
|                                                                                                    | 4                                                           |
|                                                                                                    |                                                             |

5. This will open the job description and give you a better understanding of this position. Next, click on the "Apply to this job online" button to proceed with applying.

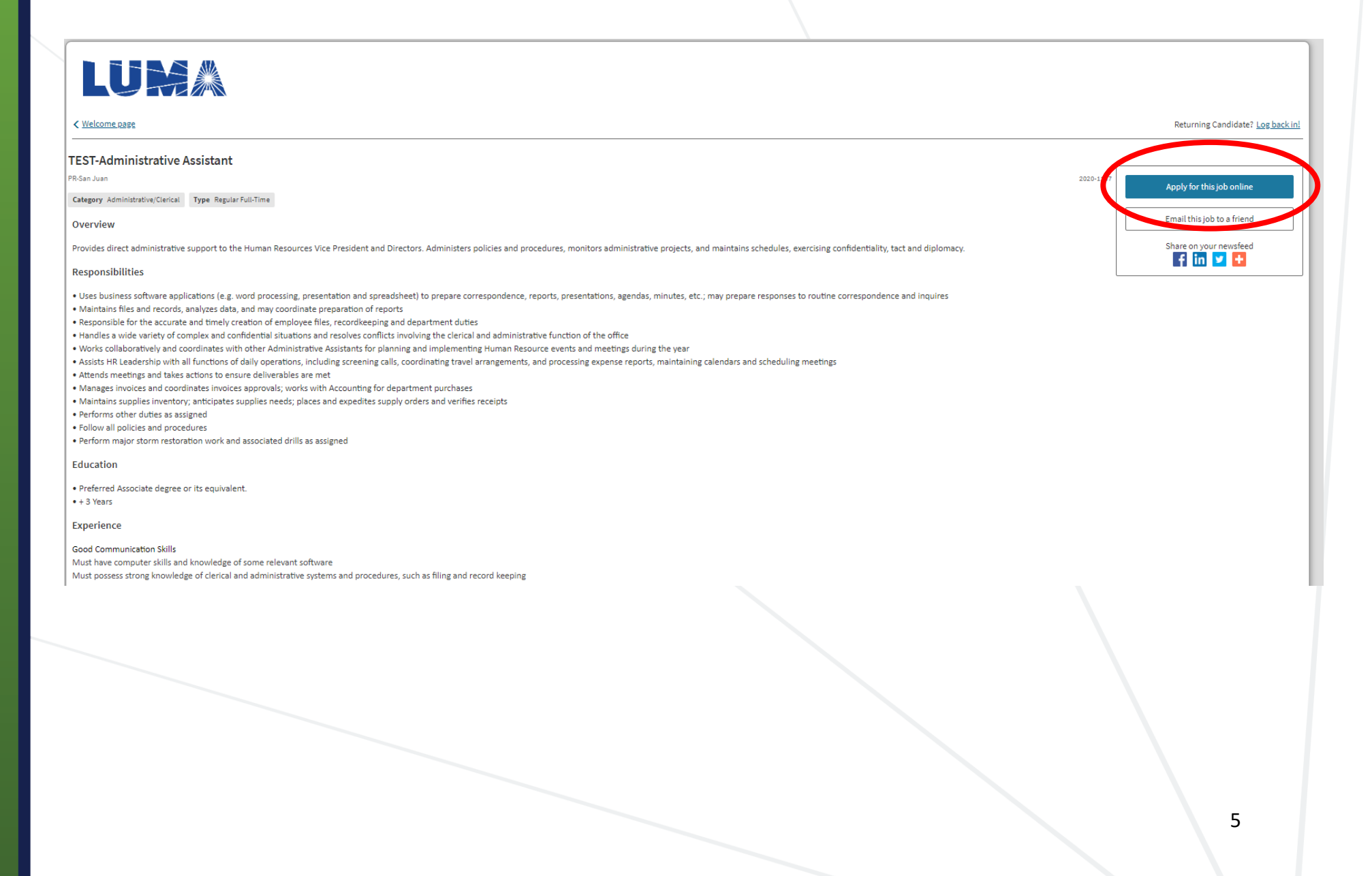

6. Enter your email and select "Next".

| LUR |                                                                           |   |
|-----|---------------------------------------------------------------------------|---|
|     | Enter your email<br>Email<br>averyaimesTEST@gmail.com<br>Next             |   |
|     | Application FAQs<br>circums<br>Software Powered by ICIMS<br>www.icima.com |   |
|     |                                                                           |   |
|     |                                                                           |   |
|     |                                                                           | 6 |

7. You will then be prompted to create your Candidate Profile. All fields with an asterisk (\*) are required to proceed to the next page.

You can also upload your resume here. We highly recommend doing so as it will input your information into the required fields for you. See completed page example below.

| LUM                           |                                          |                                                 |                      |                                   |
|-------------------------------|------------------------------------------|-------------------------------------------------|----------------------|-----------------------------------|
| < <u>Welcome pase</u>         |                                          |                                                 |                      | Returning Candidate? Log back in! |
| TEST-Administrative Assistant |                                          |                                                 |                      |                                   |
| PR-San Juan                   |                                          |                                                 |                      | 2020-1167                         |
| 0                             | 0                                        | Candidate Profile                               | 0                    | <br>0                             |
|                               |                                          |                                                 |                      |                                   |
|                               | Candidate Profile                        |                                                 |                      |                                   |
|                               | * indicates a required field.            | 15                                              |                      |                                   |
|                               | Connect your account                     |                                                 |                      |                                   |
|                               | 🖪 G 🛅 📕 <sup>8</sup>                     |                                                 |                      |                                   |
|                               | Resume                                   |                                                 |                      |                                   |
|                               | Provide your resume below to pre-        | -fill your profile. Existing data in the form v | vill be replaced:    |                                   |
|                               | Please upload your resume (Max size: 5 M | 4B)                                             |                      |                                   |
|                               | Sample Resume.docx Replace Resume        |                                                 |                      |                                   |
|                               | Create a login                           |                                                 |                      |                                   |
|                               | Login*                                   | Password*                                       | Password (Re-enter)* |                                   |
|                               | averyaimesTEST                           |                                                 |                      |                                   |
|                               | Enter your information                   |                                                 |                      |                                   |
|                               | First Name*                              | Middle Name                                     | Last Name*           |                                   |
|                               | Avery                                    | TEST                                            | Aimes                |                                   |
|                               | Email*                                   |                                                 |                      |                                   |
|                               | averyaimesTEST@gmail.com                 |                                                 |                      |                                   |
|                               | Are you a current PREPA Employee?*       | 2                                               |                      |                                   |
|                               | Yes 👻                                    |                                                 |                      |                                   |
|                               | If you are a current PREPA Employee, ple | ase enter your PREPA Employee ID.               |                      |                                   |
|                               | 55555                                    | ]                                               |                      |                                   |
|                               | Phones (1)*                              |                                                 |                      |                                   |
|                               | Type*                                    | Number*                                         |                      |                                   |
|                               | Home                                     | (123) 345-6789                                  | ]                    |                                   |
|                               |                                          |                                                 | J                    |                                   |
|                               |                                          |                                                 | Add More (Phones)    |                                   |
|                               |                                          |                                                 |                      |                                   |
|                               |                                          |                                                 |                      |                                   |
|                               |                                          |                                                 |                      |                                   |
|                               |                                          |                                                 |                      |                                   |
|                               |                                          |                                                 |                      |                                   |

7

8. Once filled out, select "Submit Profile" at the bottom of the page.

|                                                                                                 |                                                                                                    | Add More (Phone   | <u>s).</u> |  |
|-------------------------------------------------------------------------------------------------|----------------------------------------------------------------------------------------------------|-------------------|------------|--|
|                                                                                                 |                                                                                                    |                   |            |  |
| Addresses (1)*                                                                                  |                                                                                                    |                   |            |  |
|                                                                                                 |                                                                                                    |                   |            |  |
| Type*                                                                                           | Address*                                                                                                    | Address 2         |            |  |
| Home                                                                                            | ✓ 123 Street Address                                                                                                    |                   |            |  |
| City*                                                                                           | Zip/Postal Code*                                                                                                    | Country*          |            |  |
| Houston                                                                                         | 77007                                                                                                    | United States     |            |  |
| State/Province*                                                                                 |                                                                                                    |                   | -          |  |
| Take                                                                                            | -                                                                                                    |                   |            |  |
| Texas                                                                                           | •                                                                                                    |                   |            |  |
|                                                                                                 |                                                                                                    |                   |            |  |
|                                                                                                 |                                                                                                    |                   |            |  |
|                                                                                                 |                                                                                                    | Add More (Address | <u>ş).</u> |  |
| How did you bear about us?*                                                                     | Please specify*                                                                                                    | Add More (Address | <u>s)</u>  |  |
| How did you hear about us?*                                                                     | Please specify*                                                                                                    | Add More (Address | a).        |  |
| How did you hear about us?*<br>I am a current PREPA employe                                     | Please specify*                                                                                                    | Add More (Address | 8).        |  |
| How did you hear about us?*<br>I am a current PREPA employe<br>By proceeding you agree to iCIM: | Please specify* Not Applicable S Privacy. Policy.                                                                                                    | Add More (Address | a).        |  |
| How did you hear about us?*<br>1 am a current PREPA employe<br>By proceeding you agree to iCIM: | Please specify* Not Applicable S Privacy Policy.                                                                                                    | Add More (Address | D)         |  |
| How did you hear about us?*<br>I am a current PREPA employe<br>By proceeding you agree to iCIM: | Please specify* te   S Privacy, Policy.                                                                                                    | Add More (Address |            |  |
| How did you hear about us?*<br>I am a current PREPA employe<br>By proceeding you agree to iCIM: | Please specify* te                                                                                                    | Add More (Address |            |  |
| How did you hear about us?*<br>I am a current PREPA employe<br>By proceeding you agree to iCIM: | Please specify* te  Not Applicable S Privacy. Policy.                                                                                                    | Add More (Address |            |  |
| How did you hear about us?"<br>I am a current PREPA employe<br>By proceeding you agree to iCIM  | Please specify*<br>te   Not Applicable  S Privacy: Policy:  Application FAQs                                                                                                    | Add More (Address |            |  |
| How did you hear about us?"<br>I am a current PREPA employe<br>By proceeding you agree to iCIM: | Please specify*<br>te  Not Applicable S Privacy Policy. Application FAQs                                                                                                    | Add More (Address |            |  |
| How did you hear about us?"<br>I am a current PREPA employe<br>By proceeding you agree to ICIM: | Please specify"<br>te V Not Applicable<br>S Privacy Policy.<br>Application FAQs<br>Zecures                                                                                                    | Add More (Address |            |  |
| How did you hear about us?"<br>I am a current PREPA employe<br>By proceeding you agree to ICIM: | Please specify*<br>te V Not Applicable S Privacy Policy.  Application FAQs  Control of the second second seco | Add More (Address |            |  |
| How did you hear about us?<br>I am a current PREPA employe<br>By proceeding you agree to ICIM:  | Please specify*<br>te  Not Applicable S Privacy. Policy.  Application FAQs  Application FAQs  Software Powered by ICIM  www.igims.com                                                                                                    | S                 |            |  |
| How did you hear about us?"<br>I am a current PREPA employe<br>By proceeding you agree to iCIM  | Please specify*<br>te V Not Applicable<br>\$ Privacy. Policy.<br>Application FAQs<br>Software Powered by ICIM<br>www.icims.com                                                                                                    | S                 |            |  |
| How did you hear about us?"<br>I am a current PREPA employe<br>By proceeding you agree to iCIM  | Please specify*<br>te Not Applicable<br>S Privacy. Policy.<br>Application FAQa<br>Software Powered by ICIM<br>www.icims.com                                                                                                    | S                 |            |  |

9. Fill out the required fields (\*) and click "Submit".

Note: If you would like to finish your application later, you can select "Finish Later" and this will save your progress. You will need your email address and the password that you just created in order to log back into your application.

| < <u>Welcome page</u>                                                                                                    | Avery Aimes Dashboard   Log Out                                                   |
|----------------------------------------------------------------------------------------------------|-----------------------------------------------------------------------------------|
| TEST-Administrative Assistant<br>PR-San Juan                                                                                                    | 2020-1167                                                                         |
| 0 0                                                                                                    | 00                                                                                |
| Candidate Questions                                                                                                    |                                                                                   |
| Candidate Questions         Please answer the following questions:         * Required field.         Are you legally authorized to work in the US?*         Yes         Do you now, or will you in the future, require immigration sponsorship for work werefication will be required consistent with federal law.)*         No         Are you at least 18 years old? (If no, you may be required to provide authorizat         Yes         Fin         Application FAQs         Application FAQs         Work is the powered by ICMS         Work is the powered by ICMS         Work is the powered by ICMS | rk authorization (e.g., H-1B)? (If hired,<br>tion to work.)*<br>nish Later Submit |
|                                                                                                    |                                                                                   |

# 10. You will then be prompted to complete Job Specific Questions. Hit "Submit".

|                   |                                                                                                    |                                                                                                    |        | Avery A |
|-------------------|----------------------------------------------------------------------------------------------------|----------------------------------------------------------------------------------------------------|--------|---------|
| trative Assistant |                                                                                                    |                                                                                                    |        |         |
| 0                 | 0                                                                                                    | Job Specific Questions                                                                                                    | 0      | •       |
|                   | Job Specific Questions<br>* Required field.<br>Are you bilingual?*<br>Yes<br>Do you have experience in t<br>Yes<br>How many words per minut<br>80 | s  the use of software programs such as Word, Excel and Power Point?*  te can you type?*  Finish Later  Application FAQs  Application FAQs  Software Powered by ICIMS  www.icims.com | Submit |         |
|                   |                                                                                                    |                                                                                                    |        |         |

11. Here is your Employment Application. If you've previously uploaded your resume, then a lot of the work has been done for you. Please carefully read through each section and make sure that it is all filled out. Sections with (\*) are required.

| LUMA                                                                                                    |                                                                                                    |                                                                                                    |                                                                                                    |                                         |
|----------------------------------------------------------------------------------------------------|----------------------------------------------------------------------------------------------------|----------------------------------------------------------------------------------------------------|----------------------------------------------------------------------------------------------------|-----------------------------------------|
| < <u>Winforms</u> sees                                                                                                    |                                                                                                    |                                                                                                    |                                                                                                    | Avery Aimes Deshboard   Log Ou          |
| TEST-Administrative Assistant                                                                                                    |                                                                                                    |                                                                                                    |                                                                                                    | 0000.4 647                              |
| 0                                                                                                    | Portal Spe                                                                                         | Contraction of the second second seco | • •                                                                                                    |                                         |
|                                                                                                    | Save & Raturn                                                                                      | Later) (Submit)                                                                                                    |                                                                                                    |                                         |
| We are committed to a policy of Equal Employment Opportunity and will not discriminate against an applicant or employee on the basis of race, color, religion, ureed, netional origit<br>employment statistics on applicants.                                                                                                    | n or anoestry, say, apa, physical or mental disability, vetaran or military status, genetic inform | APPLICATION mation, sexual orientation, marital status, or any other legally recognized proteoled basis under f                                                                                                    | federal, claie or local laws, requisions or ordinances. The information oblicated by this application is solely to determine suitability for en | mployment, verify identify and maintain |
| Applicants with disabilities may be entitled to reasonable accommodation under the terms of the Americans with Disabilities Act and certain state or local terms A reasonable accord                                                                                                    | rmodation is a change in the way things are normally done which will ensure an equal emplo         | syment opportunity without imposing undue hardship on the Company. Please inform the Compa                                                                                                    | any's personnel representative if you need assistance completing any forms or to otherwise participatis in the application process.             |                                         |
| Please provide complete information. An incomplete application may affect your consideration for employment.                                                                                                    |                                                                                                    |                                                                                                    |                                                                                                    |                                         |
| PERSONAL                                                                                                    |                                                                                                    |                                                                                                    |                                                                                                    |                                         |
| First Name Ourse                                                                                                    | Midde Name                                                                                         |                                                                                                    | Last Name<br>Airme                                                                                                    |                                         |
| CURRENT ADDRE 38 INFORMATION                                                                                                    | Teor                                                                                               |                                                                                                    | (renos                                                                                                    |                                         |
| Тура                                                                                                    |                                                                                                    |                                                                                                    |                                                                                                    |                                         |
| Home V                                                                                                    |                                                                                                    |                                                                                                    |                                                                                                    |                                         |
| Current Address Line 1                                                                                                    |                                                                                                    |                                                                                                    |                                                                                                    |                                         |
| Current Address Line 2                                                                                                    |                                                                                                    |                                                                                                    |                                                                                                    | ]                                       |
|                                                                                                    |                                                                                                    |                                                                                                    |                                                                                                    |                                         |
| City                                                                                                    | 34                                                                                                 | ateProvince                                                                                                    | Zp                                                                                                    |                                         |
| Houston                                                                                                    | a <u>T</u> )                                                                                       |                                                                                                    | 77007                                                                                                    |                                         |
| United States                                                                                                    |                                                                                                    |                                                                                                    |                                                                                                    |                                         |
| (Show More (Addresses))                                                                                                    |                                                                                                    |                                                                                                    |                                                                                                    |                                         |
| PHONE NUMBER 8                                                                                                    |                                                                                                    |                                                                                                    |                                                                                                    |                                         |
|                                                                                                    |                                                                                                    |                                                                                                    |                                                                                                    |                                         |
| Type                                                                                                    |                                                                                                    |                                                                                                    |                                                                                                    |                                         |
| (Home V                                                                                                    |                                                                                                    |                                                                                                    |                                                                                                    |                                         |
| Number                                                                                                    |                                                                                                    | Extension                                                                                                    |                                                                                                    |                                         |
| (123) 345-6789                                                                                                    |                                                                                                    |                                                                                                    |                                                                                                    | ]                                       |
| (Show More (Phones))                                                                                                    |                                                                                                    |                                                                                                    |                                                                                                    |                                         |
| E-mail Address                                                                                                    |                                                                                                    |                                                                                                    |                                                                                                    |                                         |
| Ans you levelly redexing to work in the LLC 2                                                                                                    |                                                                                                    |                                                                                                    |                                                                                                    |                                         |
| every processing water strategies to react on the strategies of the strategies of t |                                                                                                    |                                                                                                    |                                                                                                    |                                         |
| Do you now, or will you in the future, require immigration sponsorship for work authorization (e.g., H-18)? (If hired, verification will be required consistent with federal law.)                                                                                                    |                                                                                                    |                                                                                                    |                                                                                                    |                                         |
| O Yes  No                                                                                                    |                                                                                                    |                                                                                                    |                                                                                                    |                                         |
| Ann you at least 18 years old? (If no, you may be required to provide authorization to work)                                                                                                    |                                                                                                    |                                                                                                    |                                                                                                    |                                         |
| Yes O No                                                                                                    |                                                                                                    |                                                                                                    |                                                                                                    |                                         |
| How did you hear about us?                                                                                                    |                                                                                                    |                                                                                                    |                                                                                                    |                                         |
|                                                                                                    |                                                                                                    |                                                                                                    |                                                                                                    | ]                                       |
| Do you have any relatives employed by this organization?                                                                                                    |                                                                                                    |                                                                                                    |                                                                                                    |                                         |
|                                                                                                    |                                                                                                    |                                                                                                    |                                                                                                    |                                         |
| Twee if work degreed                                                                                                    |                                                                                                    | Date Available to Start                                                                                                    |                                                                                                    |                                         |
| [Full-Time                                                                                                    |                                                                                                    | Sap 💙 1 💙 2020                                                                                                    |                                                                                                    |                                         |
|                                                                                                    |                                                                                                    |                                                                                                    |                                                                                                    |                                         |

#### PLEASE READ EACH PARAGRAPH CAREFULLY BEFORE SIGNING

I have disclosed all information that is relevant and should be considered applicable to my candidacy for employment.

I understand, where permissible under applicable state and local law, I may be subject to a pre-employment drug test after receiving a conditional offer of employment, and must receive a negative result for illegal drug use before being permitted to commence work with Company. I understand, where permissible under applicable state and local law, I may be subject to a pre-employment deneral, physical medical examination after receiving a conditional offer of employment, and must meet the qualifications for the position, with or without reasonable accommodation, before being permitted to commence work with Company. I understand, where permissible under applicable state and local law, I may be subject to a pre-employment background check after receiving a conditional offer of employment to investigate my criminal background and other matters related to my suitability for employment. Initials

#### AA

I hereby certify that the information given by me is true in all respects. I authorize Company and its representatives to contact my prior employers and all others (with the exception of my current employer, only if I have marked "May we contact your present employer" on this application as "No") for the purpose of verification of the information I have supplied and release same from any liability resulting from the information released. I authorize employers, schools and other persons named on this application to provide any information or transcripts requested.

#### AA

I understand employment with Company is also contingent on my providing sufficient documentation necessary to establish my identity and eligibility to work in the United States.

If employed, I understand that as a condition of employment that I may be required to agree to and sign a non-solicitation, non-disclosure, and/or other similar agreements. I also agree to notify the organization during the pre-employment process of any non-solicitation, non-disclosure, and/or other similar agreements that I may have already signed with current and former employers.

I expressly understand and agree that, if employed, my employment, having no specified term, is based upon mutual consent.

I understand that no representation, whether oral or written, by any representative or agent of Company, at any time, can constitute an implied or express contract of employment. I further understand no representative or agent of Company has the authority to enter into an agreement for employment for any specified period of time or to make any change in any policy, procedure, benefit or other terms or condition of employment other than in a document signed by an authorized representative.

I understand that the technical processing and transmission of the application, including my personal information, may involve (a) transmissions over various networks, including the transfer of this information to the United States and/or other countries for storage, processing and use by Company, its affiliates, and their agents; and (b) changes to conform and adapt to technical requirements of connecting networks and devices. Accordingly, I agree to permit such parties to make such transmissions and changes, and hereby provide the necessary consent for the same.

#### State Specific Notices

Massachusetts Applicants: IT IS UNLAWFUL IN MASSACHUSETTS TO REQUIRE OR ADMINISTER A LIE DETECTOR TEST AS A CONDITION OF EMPLOYMENT OR CONTINUED EMPLOYMENT. AN EMPLOYER WHO VIOLATES THIS LAW SHALL BE SUBJECT TO CRIMINAL PENALTIES AND CIVIL LIABILITIES.

Maryland Applicants: UNDER MARYLAND LAW, AN EMPLOYER MAY NOT REQUIRE OR DEMAND, AS A CONDITION OF EMPLOYMENT, PROSPECTIVE EMPLOYMENT, OR CONTINUED EMPLOYMENT, THAT AN INDIVIDUAL SUBMIT TO OR TAKE A POLYGRAPH EXAMINATION OR SIMILAR TEST. AN EMPLOYER WHO VIOLATES THIS LAW IS GUILTY OF A MISDEMEANOR AND SUBJECT TO A FINE NOT EXCEEDING \$100.

I certify that all of the above information is true and complete, and I understand that any falsification or omission of information may disqualify me from further consideration for employment or, if hired, may result in termination regardless of the time elapsed before discovery.

Note: An offer of employment is conditioned upon complying with Company's requirements including, but not limited to, signing a consent to conduct a background investigation.

I AGREE, AND IT IS MY INTENT, TO SIGN THIS EMPLOYMENT APPLICATION BY CHECKING THE "I ACCEPT" BOX BELOW AND BY ELECTRONICALLY SUBMITTING THIS DOCUMENT TO COMPANY, I UNDERSTAND THAT MY SIGNING AND SUBMITTING THIS DOCUMENT IN THIS FASHION IS THE LEGAL EQUIVALENT OF HAVING PLACED MY HANDWRITTEN SIGNATURE ON THE SUBMITTED DOCUMENT.

Signature By checking the box above you are applying your signature and you agree to this Applicant Statement.

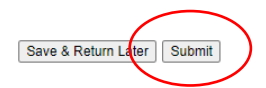

2020-1167

Avery Aimes Dashboard | Log Ou

Email this job to a friend

Share on your newsfeed

## 12. Once you've hit "Submit" you are done. Congratulations on applying to LUMA Energy!

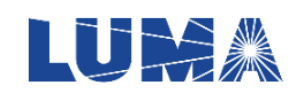

## Welcome page

## **TEST-Administrative Assistant**

PR-San Juan

Category Administrative/Clerical Type Regular Full-Time

• Your application was submitted successfully. Thank you for applying.

### You are currently submitted to this job.

### Overview

Provides direct administrative support to the Human Resources Vice President and Directors. Administers policies and procedures, monitors administrative projects, and maintains schedules, exercising confidentiality, tact and diplomacy.

#### Responsibilities

- Uses business software applications (e.g. word processing, presentation and spreadsheet) to prepare correspondence, reports, presentations, agendas, minutes, etc.; may prepare responses to routine correspondence and inquires
- · Maintains files and records, analyzes data, and may coordinate preparation of reports
- · Responsible for the accurate and timely creation of employee files, recordkeeping and department duties
- Handles a wide variety of complex and confidential situations and resolves conflicts involving the clerical and administrative function of the office
- Works collaboratively and coordinates with other Administrative Assistants for planning and implementing Human Resource events and meetings during the year
- Assists HR Leadership with all functions of daily operations, including screening calls, coordinating travel arrangements, and processing expense reports, maintaining calendars and scheduling meetings
- Attends meetings and takes actions to ensure deliverables are met
- · Manages invoices and coordinates invoices approvals; works with Accounting for department purchases
- · Maintains supplies inventory; anticipates supplies needs; places and expedites supply orders and verifies receipts

Performs other duties as assigned

13. If you would like to view your job submittals, click on the Dashboard button up at the top right next to your name. Here you can manage your profile and easily apply to other jobs using the tabs under General Options.

|                  | Li             |                               |                          |                    |            |                            |                            | Avery Armes Dashboard   Log Out |
|------------------|----------------|-------------------------------|--------------------------|--------------------|------------|----------------------------|----------------------------|---------------------------------|
|                  | Welcomet       | to your Deckboord             |                          |                    |            |                            |                            |                                 |
|                  | Relow are your | to your Dasnboard             | and reviewing the status | of iobs vou have a | oplied to. |                            |                            |                                 |
| $\left( \right)$ | General Opti   | ions                          | Ŭ                        |                    |            |                            |                            |                                 |
|                  | Updat          | e Your Profile                | Q View Cur               | rrent Job Opportu  | nities     | Update Screening Questions | Manage Email Subscriptions |                                 |
|                  | Past Job Sub   | omittals                      |                          |                    |            |                            |                            |                                 |
|                  | Job ID         | Job Title                     | Status                   | Last Update        | Actions    |                            |                            |                                 |
|                  | 2020-1167      | TEST-Administrative Assistant | Received Submission      | 8/14/2020          | Withdraw   |                            |                            |                                 |
|                  |                |                               |                          |                    |            |                            |                            |                                 |
|                  |                |                               |                          |                    |            | Application FAQs           |                            |                                 |
|                  |                |                               |                          |                    |            | Software Powered by ICIMS  |                            |                                 |
|                  |                |                               |                          |                    |            |                            |                            |                                 |
|                  |                |                               |                          |                    |            |                            |                            |                                 |
|                  |                |                               |                          |                    |            |                            |                            |                                 |
|                  |                |                               |                          |                    |            |                            |                            |                                 |